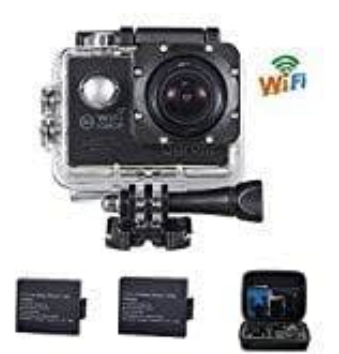

## FHD 1080P WiFi Action cam

## Verbindung mit einem PC

Verbindung der Kamera mit einem PC unter Verwendung des USB-Kabels.

- 1. Verbinde ein Ende des mitgelieferten USB-Kabels mit dem Micro-USB-Port der Kamera und das andere Ende mit dem USB-Port des PCs. Schalte dann die Kamera ein.
- 2. Schalte die Kamera ein; im Display erscheint die Anzeige "Connecting" (Verbindungsaufbau); wähle "MSDC".
- 3. Öffne am PC den Arbeitsplatz oder Explorer. Wechselspeichergerät/Wechseldatenträger erscheint in der Laufwerkanzeige. Doppelklicke auf das Icon, um dessen Inhalte anzuzeigen.

Die auf der Kamera gespeicherten Dateien findest du im Ordner "DCIM".

4. Kopiere die gewünschten Dateien auf deinen PC.